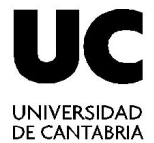

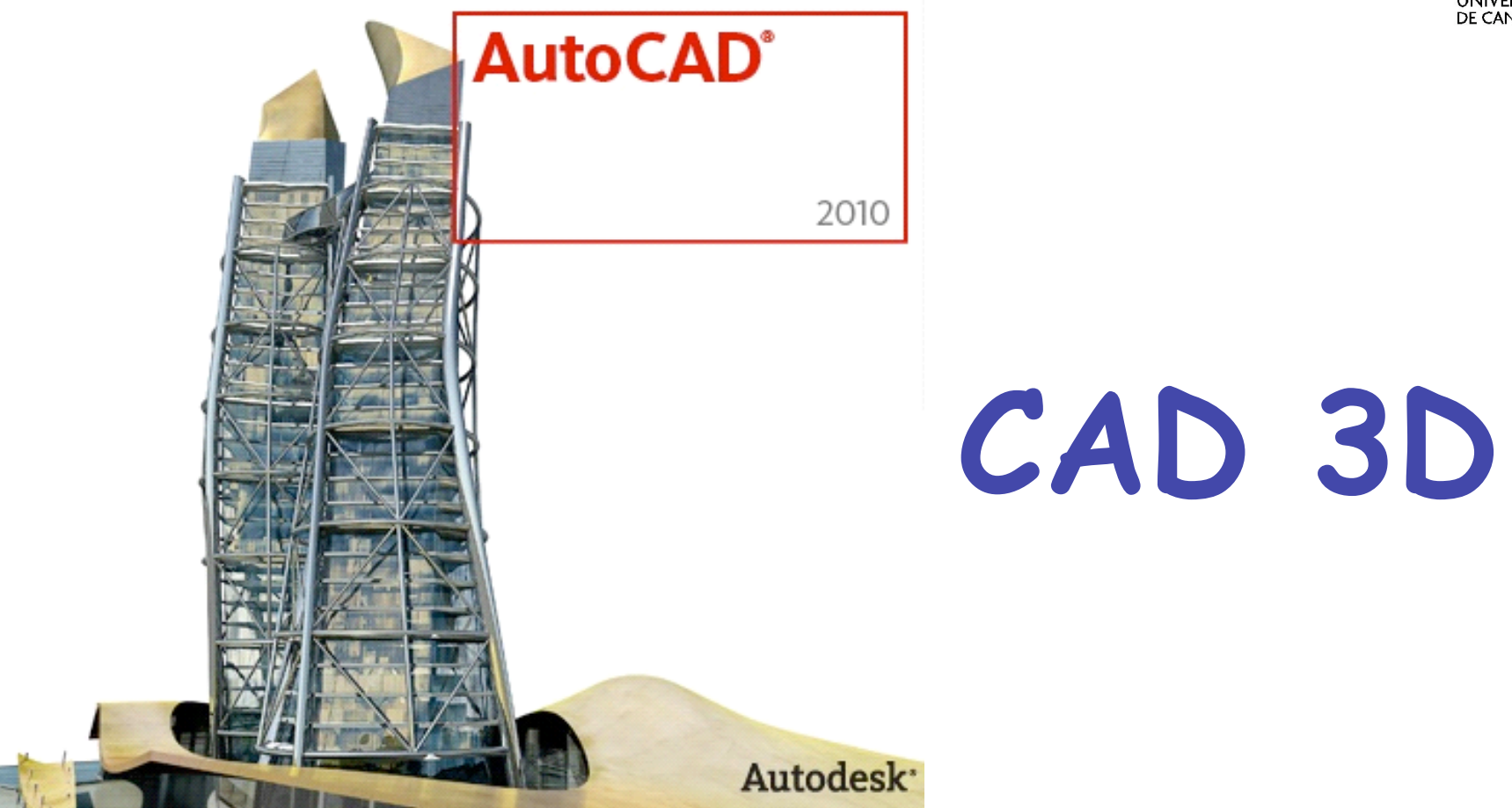

#### Técnicas de Representación Gráfica

Curso 2010-2011

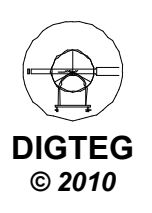

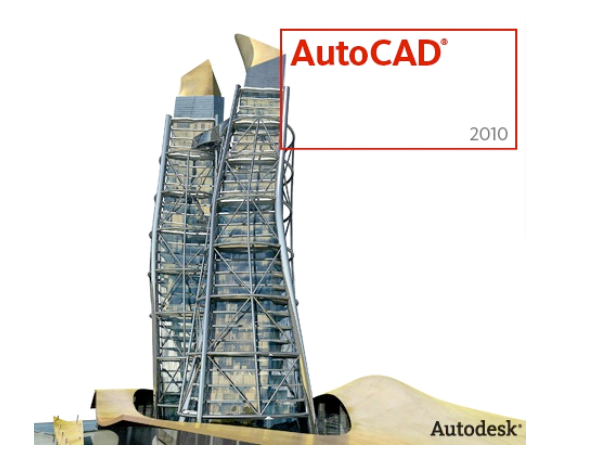

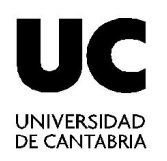

# Introducción a 3D

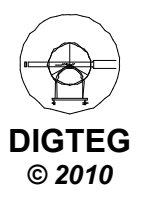

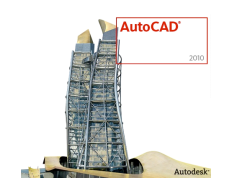

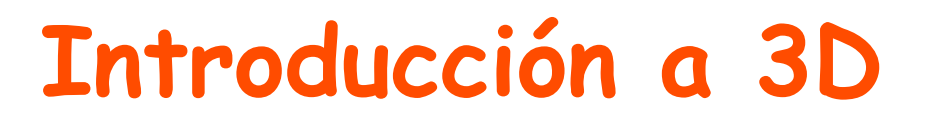

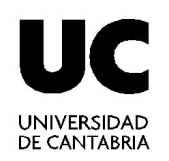

Antes

Después

- Modelos 2D limitaciones ...
  - ✓ Modelo bidimensional: superficies
  - ✓ Dibujo, edición y visualización 2D de objetos 3D
- Modelos 3D necesidad de ...
  - ✓ Ver modelo desde cualquier punto de vista
  - ✓ Desplazarse por el modelo
  - ✓ Creación de vistas normalizadas y secciones de modelos 3D
  - ✓ Visualización de sombras/iluminación: fotorealismo
  - ✓ Efectuar análisis de ingeniería y extraer datos fabricación
  - ✓ Utilizar el modelo para crear una animación

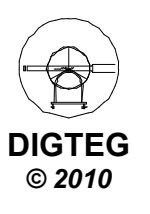

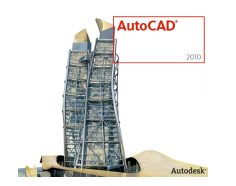

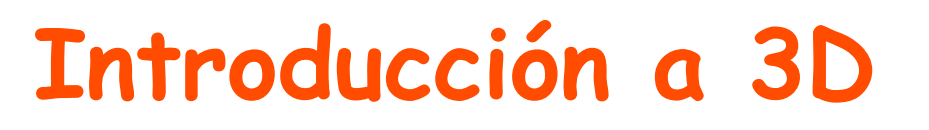

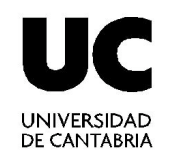

- A tener en cuenta
  - ✓ Se modela, NO se dibuja: Conviene visualizar mentalmente modelo 3D y ubicarlo en el espacio de trabajo
  - ✓ Todas las órdenes empleadas hasta este momento siguen siendo válidas, teniendo en cuenta que el uso de muchas de ellas está limitado al plano XY (cual sea su posición).
  - ✓ Cuando se marca un punto directamente en pantalla, sin emplear referencias a objetos o coordenadas, dicho punto se sitúa en el plano XY activo en ese momento.
- Tipos de objetos 3D
  - ✓ Objetos alámbricos
  - ✓ Superficies
  - ✓ Sólidos

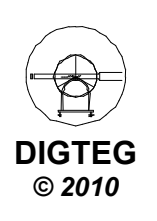

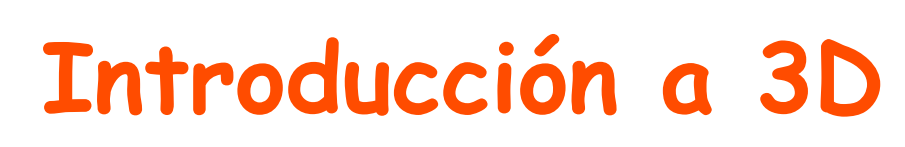

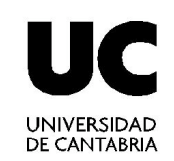

#### Modelos alámbricos

- Sólo contienen elementos que materializan aristas de objeto
- ✓ Muy rápidos para prototipado

#### • Modelo de superficies

- ✓ Definen caras de objeto mediante superficies (3 ó 4 lados)
- ✓ Permiten representar superficies curvas + ó complejas

#### Modelo de sólidos

- ✓ Representan todo el volumen de un objeto
- ✓ Permite análisis de propiedades físicas
- ✓ Creación mediante primitivas (esfera, cono, …), operaciones (extrusión, revolución, …) y combinación de sólidos (unión, diferencia, …)

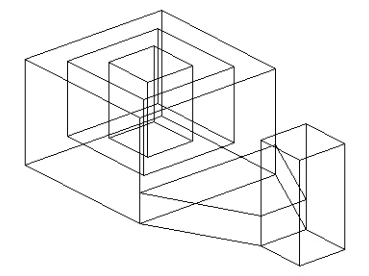

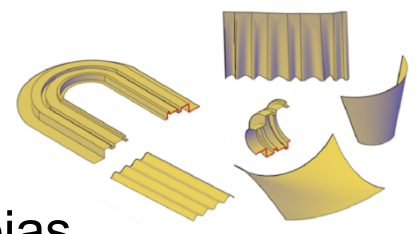

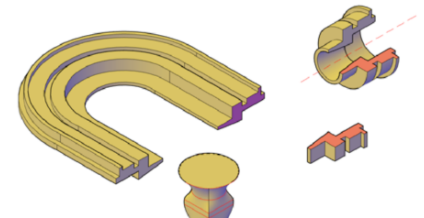

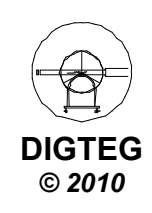

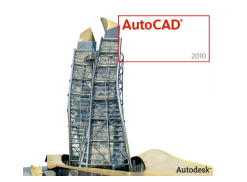

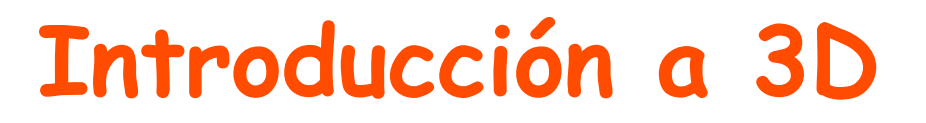

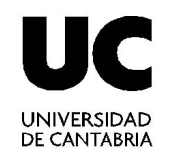

#### Modelo alámbrico

Modelo de sólidos

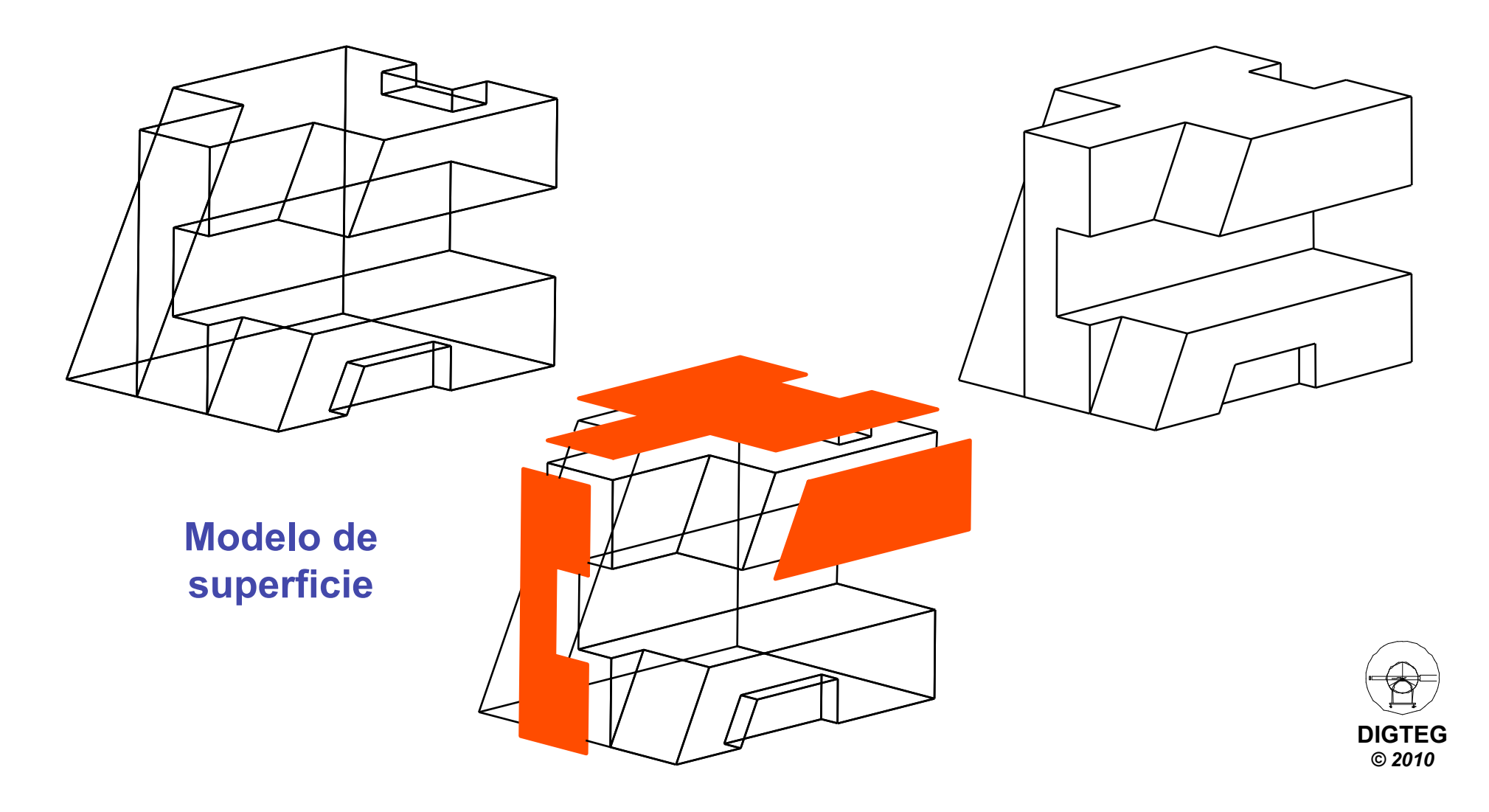

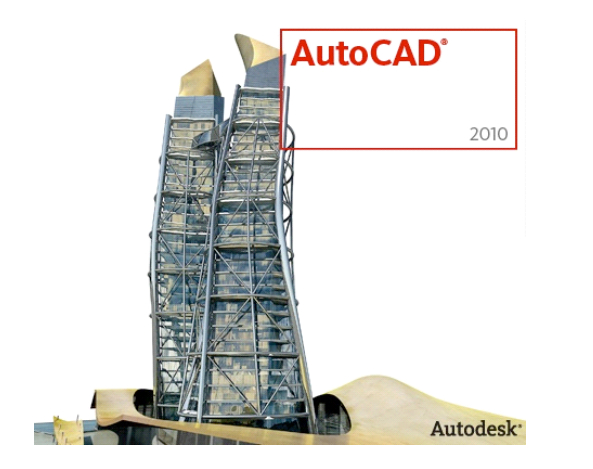

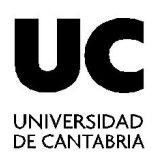

# Método de trabajo

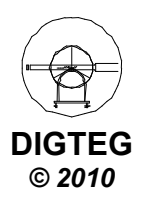

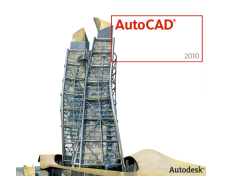

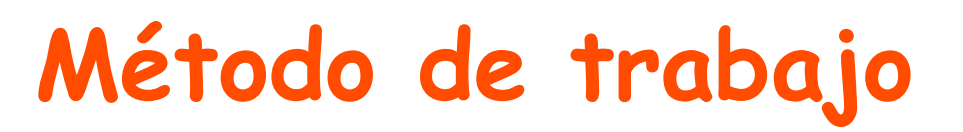

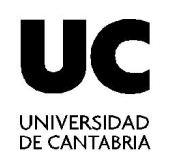

- Proceso inicial (igual que en 2D)
  - Ejecutar la aplicación de AutoCAD<sup>©</sup>
  - Control del entorno de trabajo (pantalla / periféricos)
  - Preparación del dibujo (Gestión de ficheros)
- Control de la visualización 3D
  - ✓ Estilos de visualización
  - ✓ Vistas
  - ✓ Control de vistas
  - ✓ Herramientas de navegación
- Dibujar
  - ✓ Introducir comandos 3D
  - ✓ Introducir datos 3D

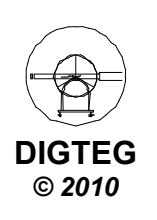

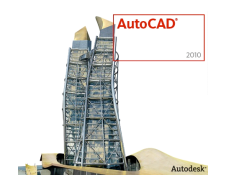

## Método de trabajo

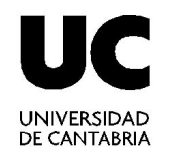

- Proceso inicial
- Control de la visualización 3D
  - ✓ Estilos de visualización
  - ✓ Vistas
  - ✓ Control de vistas
  - ✓ Herramientas de navegación
- Dibujar

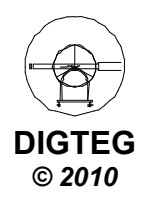

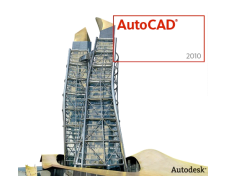

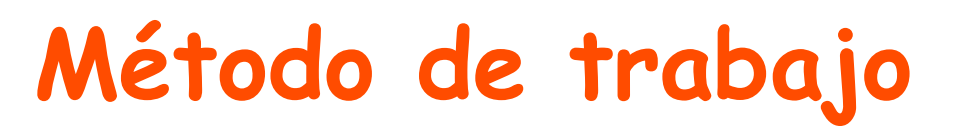

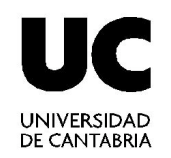

- Proceso inicial
- Control de la visualización 3D

## ✓Estilos de visualización

- ✓ Vistas
- ✓ Control de vistas
- ✓ Herramientas de navegación
- Dibujar

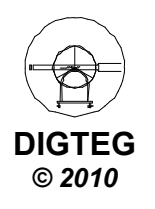

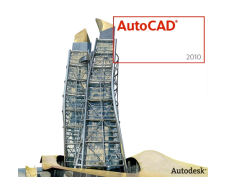

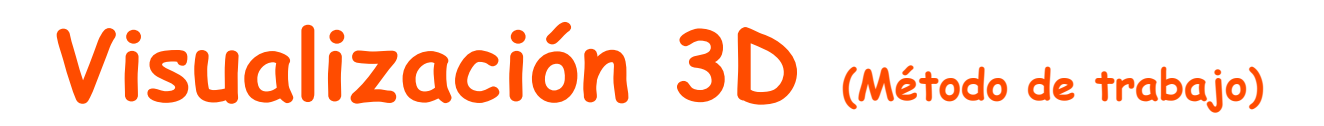

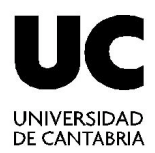

- Estilos visuales (Cinta Modelado 3D)
  - ✓ Ficha Inicio → Panel Vista.

| Inicio | Modelado de mall  | a Rend | er In                       | nsertar A                        | ۸notar ۱           | /ista | Ad          | minis  | strar                                                                                                    | Salid        | a             | •                                                                 |               |                     |             |         |                     |              |     |
|--------|-------------------|--------|-----------------------------|----------------------------------|--------------------|-------|-------------|--------|----------------------------------------------------------------------------------------------------|--------------|---------------|-------------------------------------------------------------------|---------------|---------------------|-------------|---------|---------------------|--------------|-----|
| Prisma | rectangular Extru | sión   | Polisól<br>Superf<br>Pulsar | lido<br>ficie plana<br>· o tirar | Suavizar<br>objeto |       | 0<br>0<br>0 |        | <ul> <li>□</li> <li>□</li></ul> | ລ<br>~<br>() | <u>®</u><br>∕ | <ul> <li>✓</li> <li>✓</li> <li>✓</li> <li>✓</li> <li>✓</li> </ul> | %<br>69<br>88 | <ul> <li></li></ul> | % ≁<br>[] ( | <br>] - | Plano<br>de sección | Estructura 🔻 | Sin |
|        | Modela            | do 🔻   |                             |                                  | Malla              | ы     | Edit        | ar sól | i 🔻                                                                                                    | Di           | bujo          | -                                                                 |               | Modifie             | car 🔻       |         | Secci 👻 🔋           | Vista 👻      |     |

✓ Ficha Render → Panel Estilos Visuales.

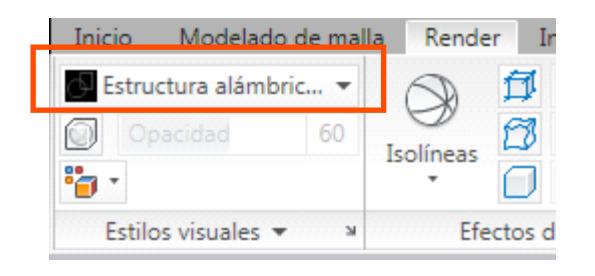

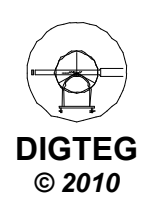

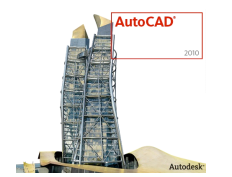

## Visualización 3D (Método de trabajo)

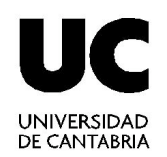

- Tipos de estilos visuales
  - Estructura alámbrica 2D. Muestra los objetos utilizando líneas y curvas para representar los contornos. Los objetos ráster y OLE, y los tipos y grosores de línea están visibles.
  - Estructura alámbrica 3D. Muestra los objetos utilizando líneas y curvas para representar los contornos.

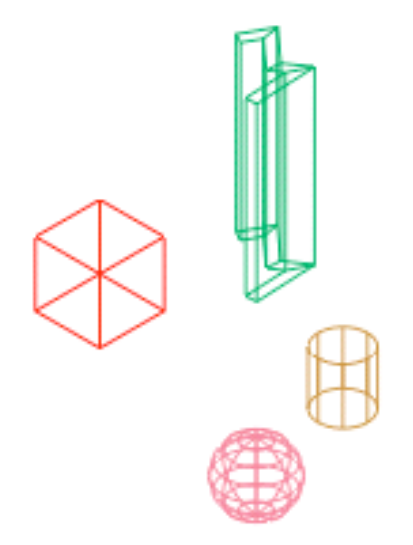

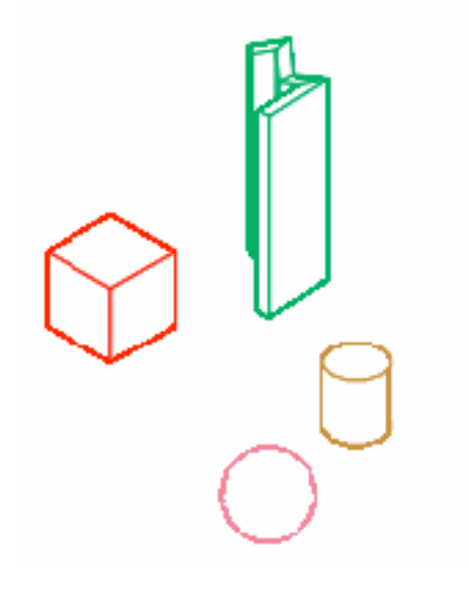

 Oculto 3D. Muestra los objetos mediante una representación de estructura alámbrica 3D y oculta las líneas que representan las caras posteriores.

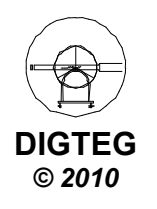

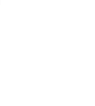

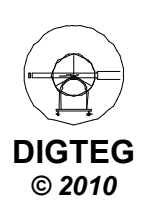

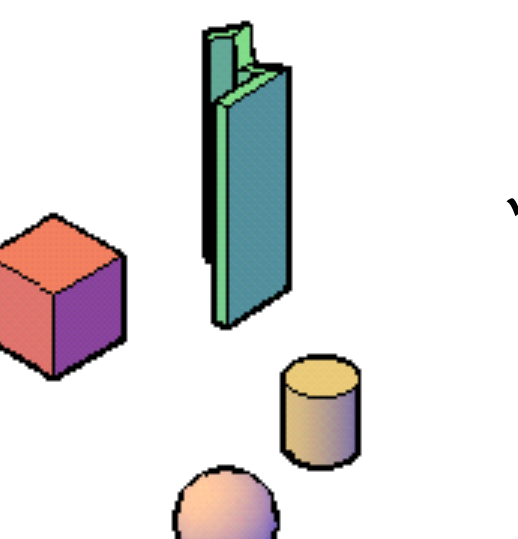

✓ Conceptual. Sombrea los objetos y suaviza los bordes entre las caras poligonales. El sombreado utiliza el estilo de cara Gooch, una transición entre colores fríos y cálidos en vez de colores oscuros a claros. El efecto es menos realista, pero hace que resulte más fácil ver los detalles del modelo.

 Realista. Sombrea los objetos y suaviza los bordes entre las caras poligonales. Se muestran los materiales que haya asociado a los objetos.

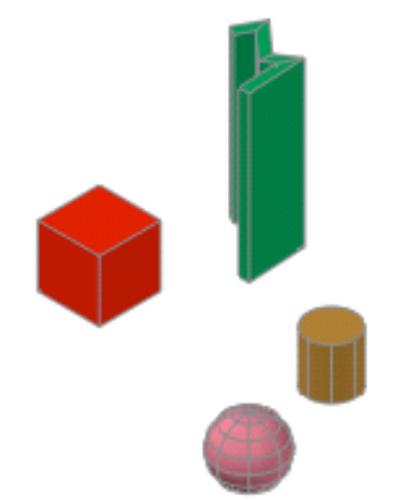

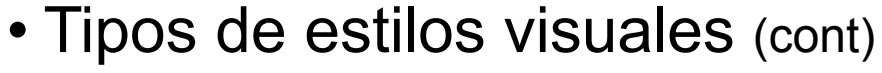

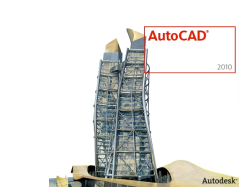

# Visualización 3D (Método de trabajo)

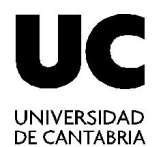

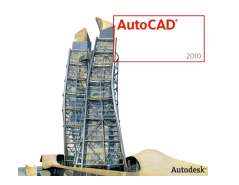

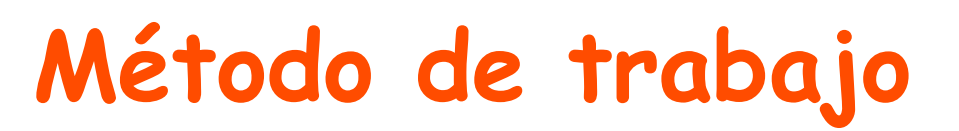

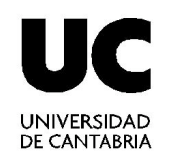

- Proceso inicial
- Control de la visualización 3D
  - ✓ Estilos de visualización

### ✓ Vistas

- ✓ Control de vistas
- ✓ Herramientas de navegación
- Dibujar

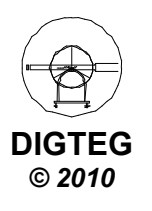

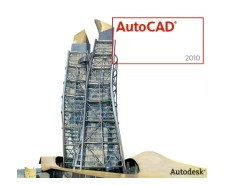

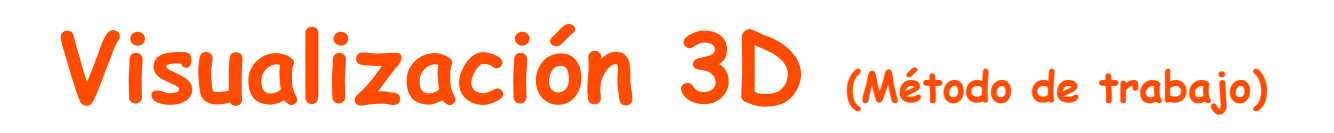

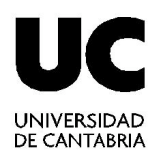

- Visualización de modelos 3D a través de un sistema de proyección cilíndrica ortogonal
- Tendremos que establecer la dirección de proyección
- El plano del cuadro se establece siempre perpendicular a esa dirección

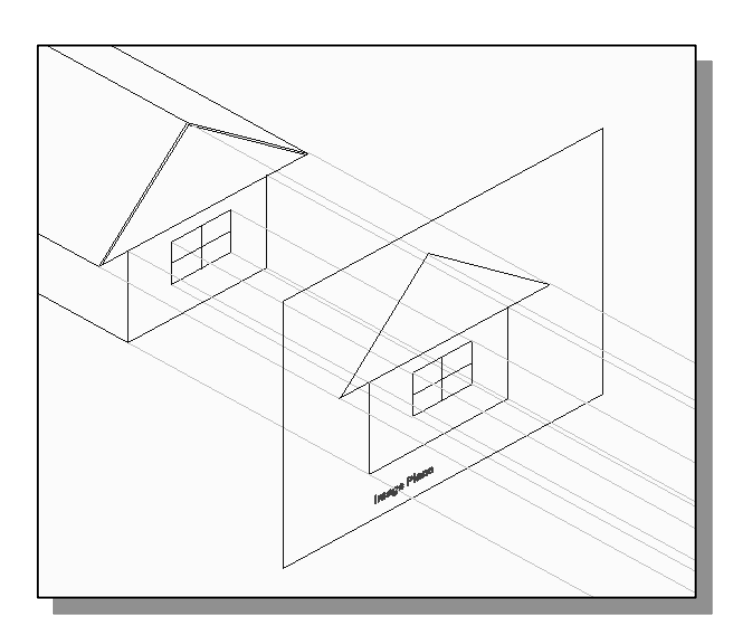

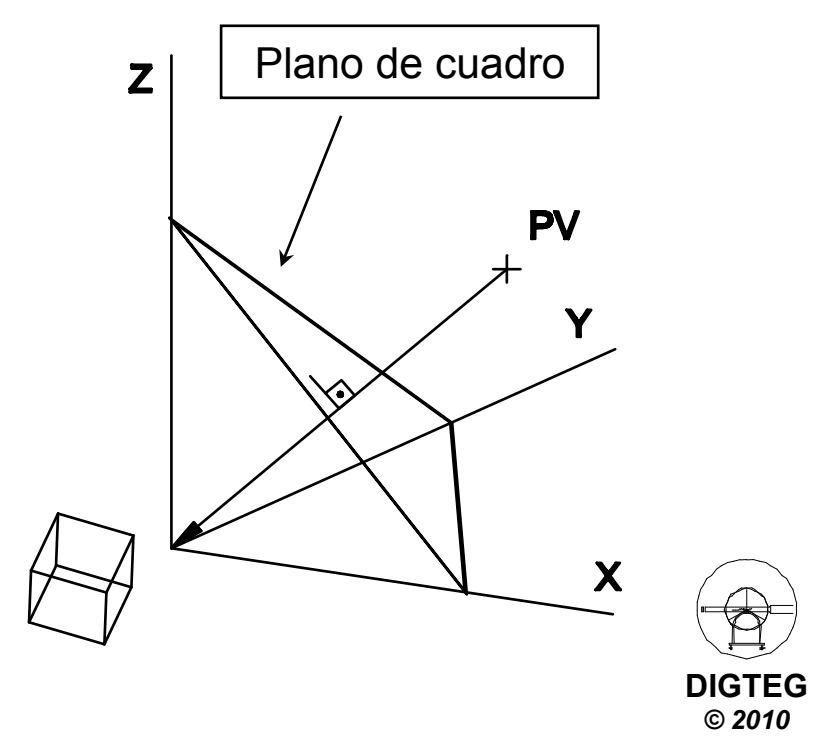

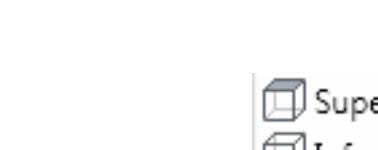

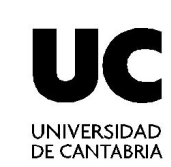

- Vistas
  - Vistas estándar. Muestran dibujo en 2D con direcciones de visualización paralela a planos XY, YZ y ZX

Visualización 3D (Método de trabajo)

✓ Puntos de vista isométricos

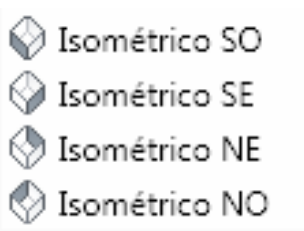

Superior
 Inferior
 Izquierdo
 Derecho
 Frontal
 Posterior

✓ Punto de vista personalizado (ptovista)

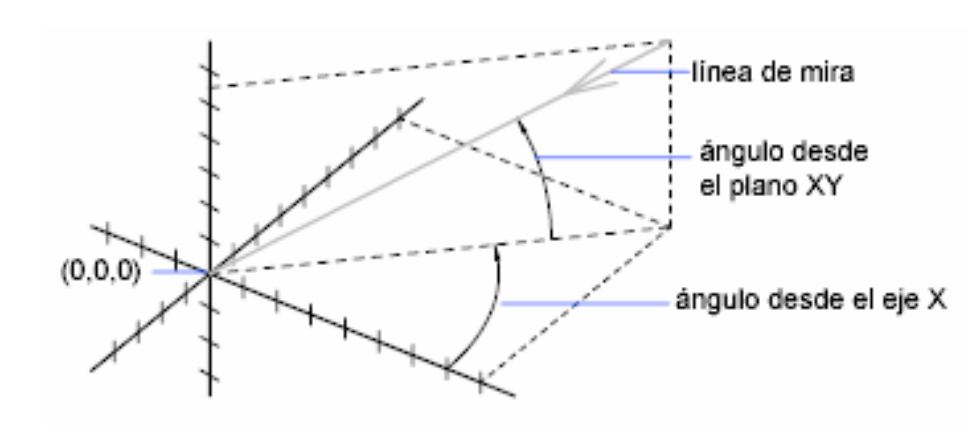

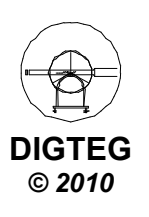

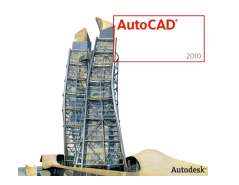

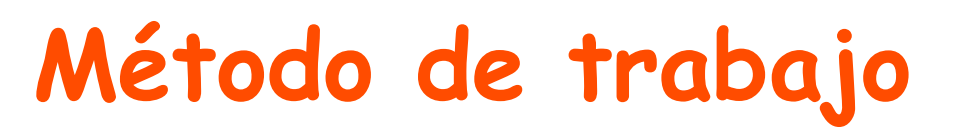

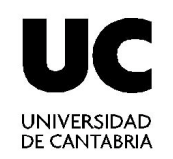

- Proceso inicial
- Control de la visualización 3D
  - ✓ Estilos de visualización
  - ✓ Vistas

### ✓Control de vistas

- ✓ Herramientas de navegación
- Dibujar

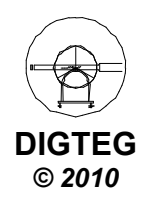

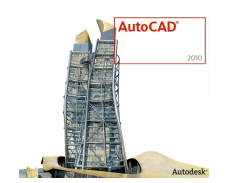

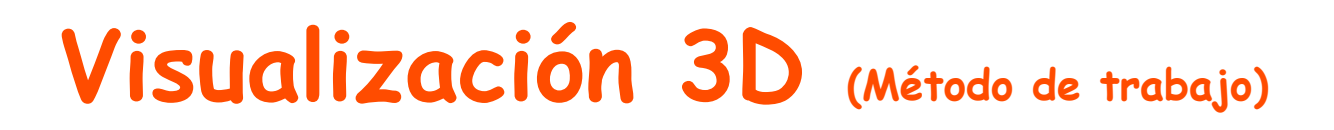

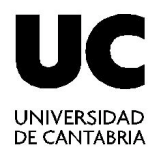

DIGTEG © 2010

- Ventanas Gráficas. Permite organizar el área de trabajo en función de las tareas a realizar, mostrando diferentes vistas del diseño.
  - ✓ Cinta Modelado 3D → Ficha Vista → Panel Ventana Grafica

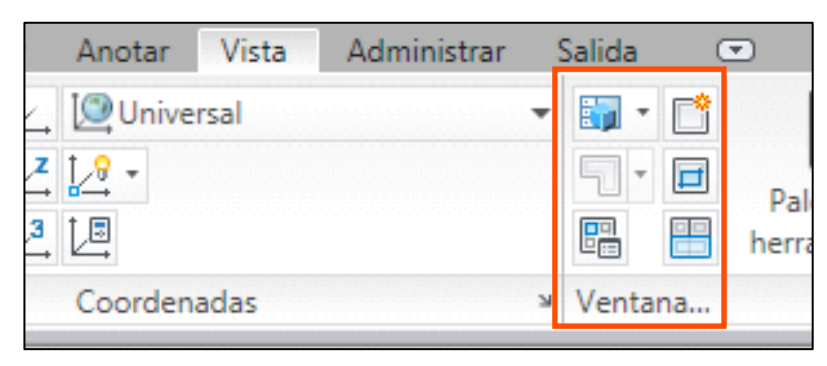

✓ Configuraciones actuales

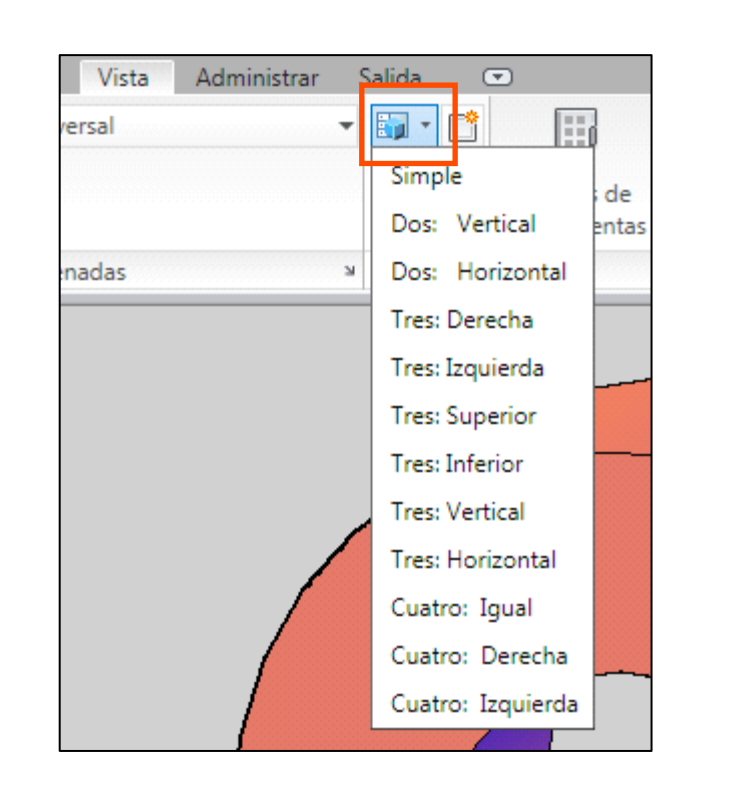

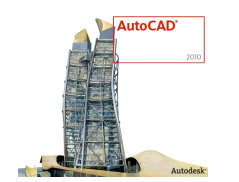

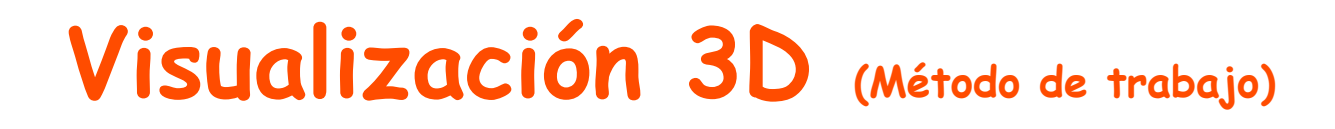

Anotar

<u>¦</u>2 -

🖉 Universal

Vista

Administrar

Salida

믭

¥ Ventana...

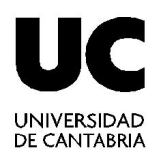

•

Pal

herra

- Ventanas Gráficas (cont)
  - ✓ Nueva ventana gráfica. Si le damos un nombre se guardará con dicho nombre.

| Ventanas gráficas                                                                                                    |                            |                       | <b>-</b> |
|----------------------------------------------------------------------------------------------------|----------------------------|-----------------------|----------|
| Nuevas ventanas Ventanas guardadas                                                                                                    |                            |                       |          |
| <u>N</u> uevo nombre:                                                                                                    |                            |                       |          |
| Ventanas gráficas estándar:                                                                                                    | Vista preliminar           |                       |          |
| *Configuración de modelo activo*<br>Simple<br>Dos: Vertical<br>Dos: Horizontal<br>Tres: Derecha<br>Tres: Izquierda<br>Tres: Superior<br>Tres: Vertical<br>Tres: Horizontal<br>Cuatro: Igual<br>Cuatro: Derecha<br>Cuatro: Izquierda | Vista: *<br>Estilo visual: | Actual*<br>Conceptual |          |
| Aplicar a: <u>C</u> onfiguración:                                                                                                    | Ca <u>m</u> biar vista a:  | Estilo visual:        |          |
| Pantalla 🔻 🕄                                                                                                    | *Actual*                   | Conceptual            | •        |
|                                                                                                    | Aceptar                    | Cancelar              | Ayuda    |

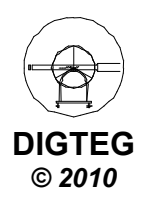

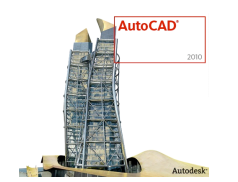

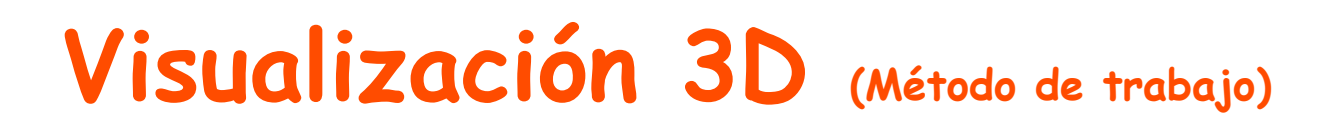

Administrar

Vista

Salida

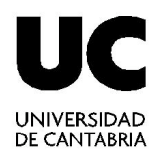

- Ventanas Gráficas (cont)
  - ✓ Ventanas guardadas

| 10 Ventanas gráficas                                                                                                    |                        |        |
|----------------------------------------------------------------------------------------------------|------------------------|--------|
| Nuevas ventanas       Ventanas guardadas         Nombre actual:       "Configuración de modelo         Ventanas gráficas guardadas:       "Configuración de modelo activo"         AulaCAD 3D       3D | delo activo*           | ventan |
|                                                                                                    |                        |        |
|                                                                                                    | Aceptar Cancelar Ayuda |        |

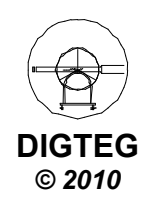

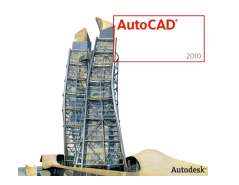

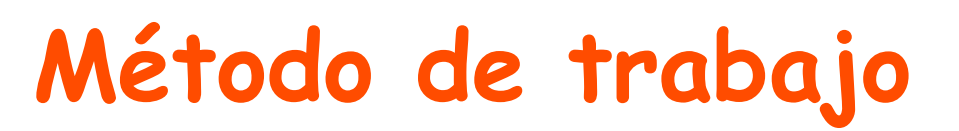

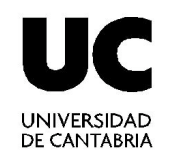

- Proceso inicial
- Control de la visualización 3D
  - ✓ Estilos de visualización
  - ✓ Vistas
  - ✓ Control de vistas

## ✓Herramientas de navegación

• Dibujar

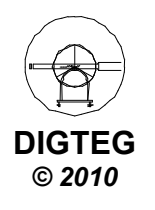

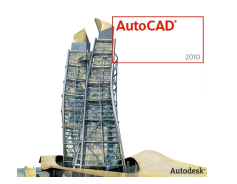

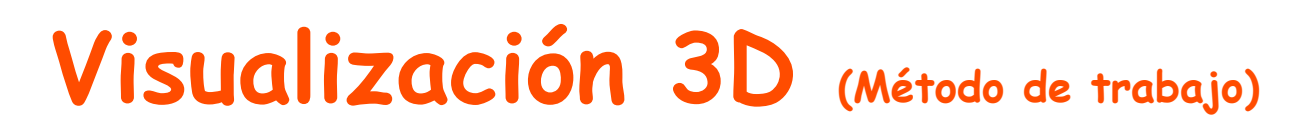

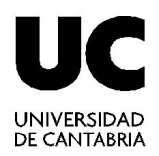

- Permiten ver objetos en un dibujo desde distintos ángulos, alturas y distancias.
- Orbita 3D
  - ✓ Cinta Modelado 3D → Ficha Vista → Panel Navegar
  - ✓ Orbita 3D. Desplazamiento alrededor de una mira.
  - ✓ Orbita libre. En cualquier dirección, sin referencia a planos.
  - Orbita continua. Hacer click, arrastrar en la dirección en la que se desea que se desplace y soltar botón. La órbita continúa desplazándose en esa dirección.

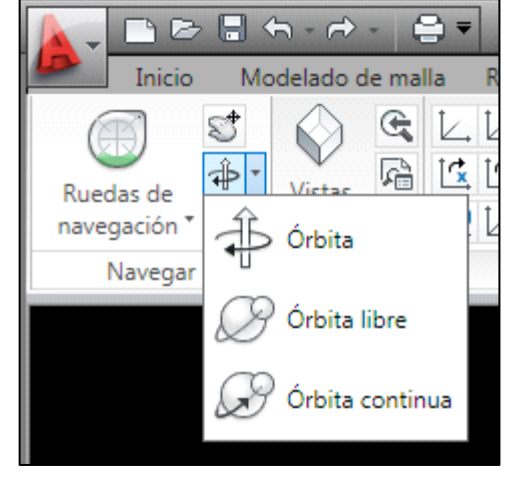

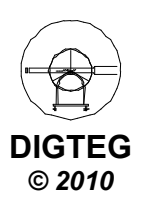

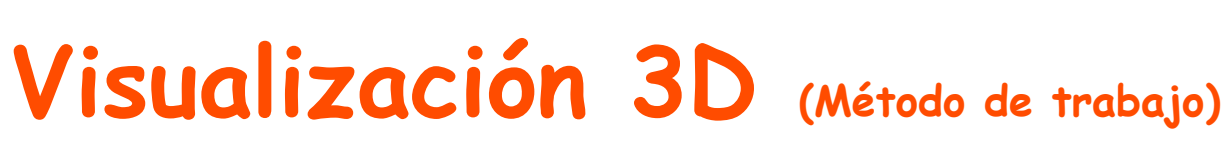

UNIVERSIDAD DE CANTABRIA

- ViewCube
  - ✓ Cinta Modelado 3D → Ficha Vista
     → Panel Vistas
  - ✓ Se muestra al trabajar en un *estilo* visual 3D.
  - Se puede cambiar entre vistas estándar e isométricas.
  - Brújula debajo que indica el norte del objeto
  - ✓ Seleccionar entre:

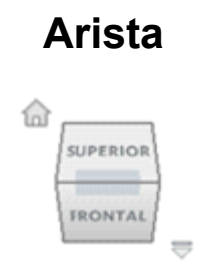

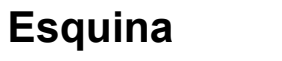

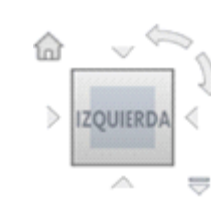

Cara

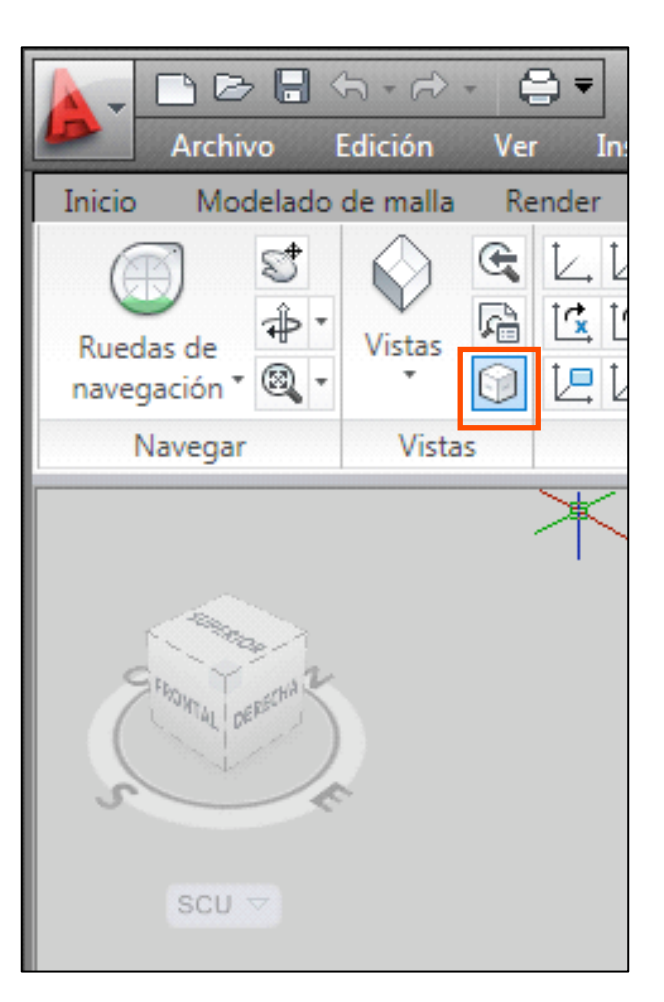

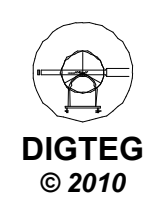

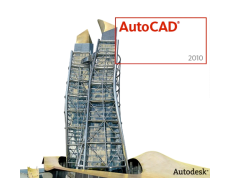

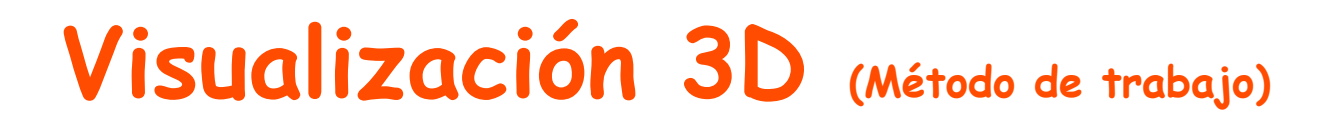

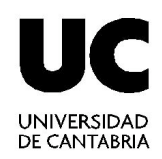

- SteeringWheels (Ruedas)
  - ✓ Cinta Modelado 3D → Ficha Vista → Panel Navegar
  - ✓ Menús dinámicos divididos en sectores.

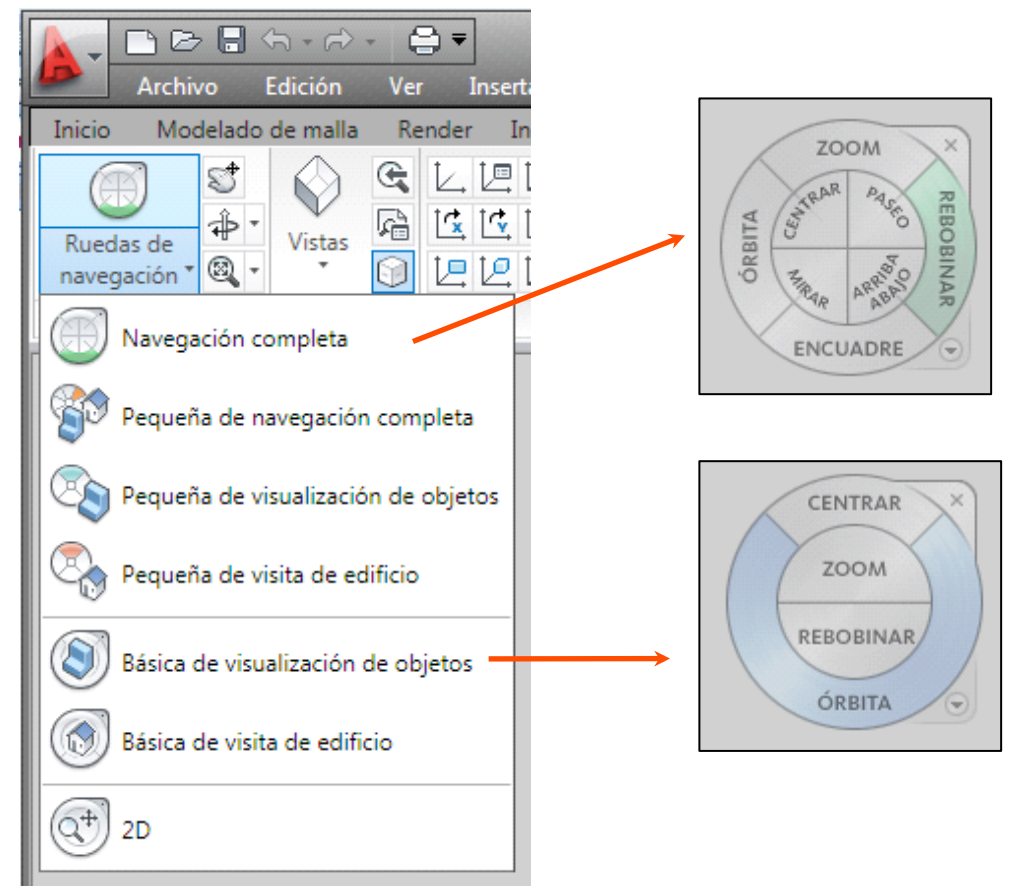

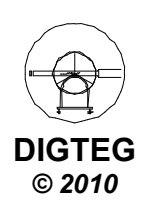

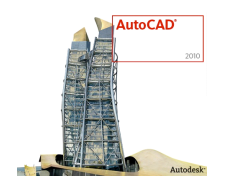

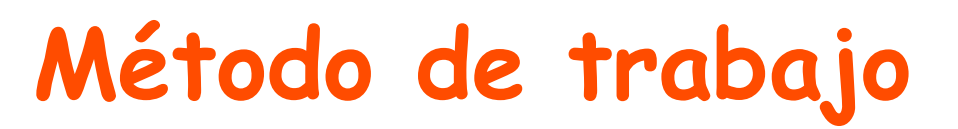

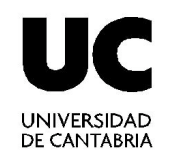

- Proceso inicial
- Control de la visualización 3D
- Dibujar

## ✓Introducir comandos 3D

✓ Introducir datos 3D

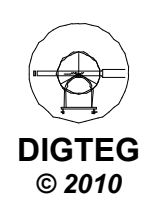

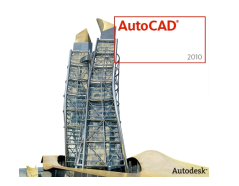

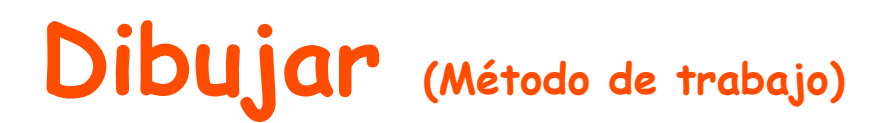

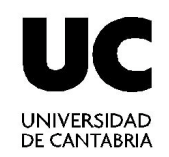

- Para la selección de los comandos se usan los mismos mecanismos que en 2D (menús, barras de herramientas, línea de comandos)
- Tienen vigencia TODOS los comandos (dibujo/edición) vistos en 2D (dentro del plano *activo*)
- Aparecen comandos específicos 3D (polilínea 3D, sólidos,...)
- Resulta casi imprescindible el uso del S.C.P (Sistema coordenadas personales)
- Tienen vigencia todas las ayudas al diseño (referencia a objetos, ...)

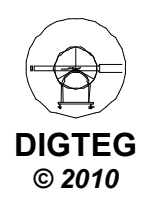

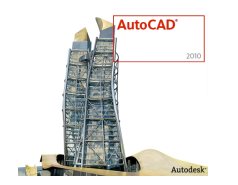

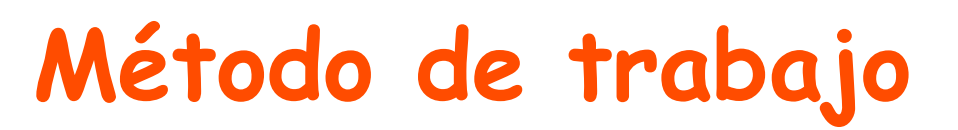

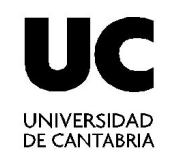

- Proceso inicial
- Control de la visualización 3D
- Dibujar
  - $\checkmark$  Introducir comandos 3D
  - ✓Introducir datos 3D

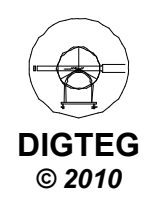

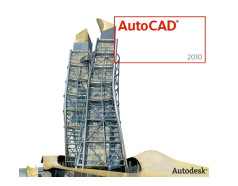

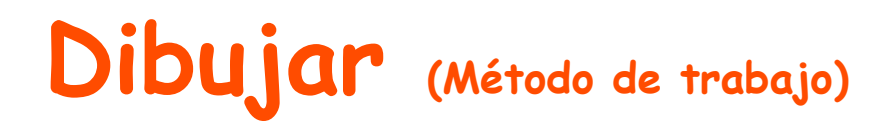

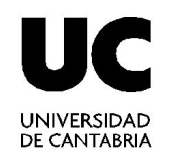

• Para dibujar un objeto 3D se requiere definir valores de X, Y, Z; tanto en S.C.U. (Sistema Coordenadas Universales) como en S.C.P.

(Sistema Coordenadas Universales)

• Sistemas de coordenadas

| 2D                   | 3D                  |  |  |  |
|----------------------|---------------------|--|--|--|
| Cartesianas (x,y)    | Cartesianas (x,y,z) |  |  |  |
|                      | Cilíndricas (d<α,z) |  |  |  |
| Polar ( <b>α</b> <α) | Esféricas (d<α<φ)   |  |  |  |

• Sigue existiendo el concepto de absolutas y relativas (@)

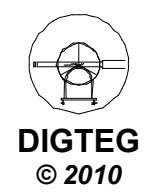

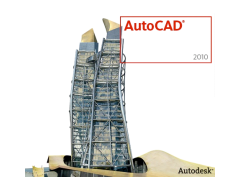

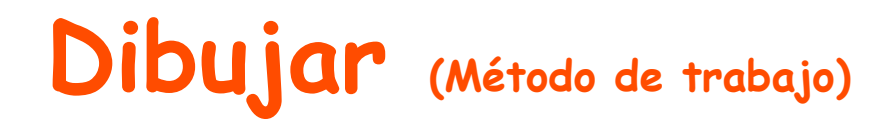

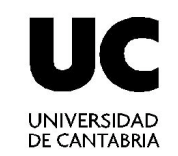

Coord. cartesianas

Coord. cilíndricas

#### **Coord. esféricas**

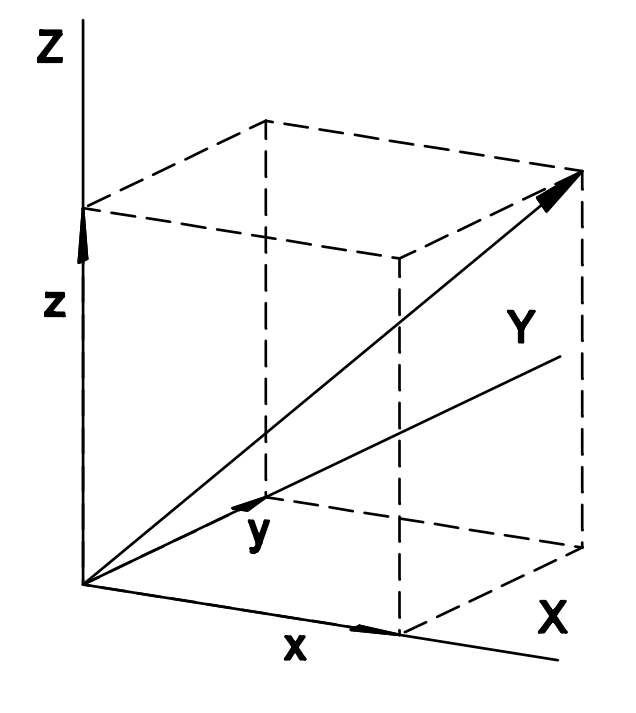

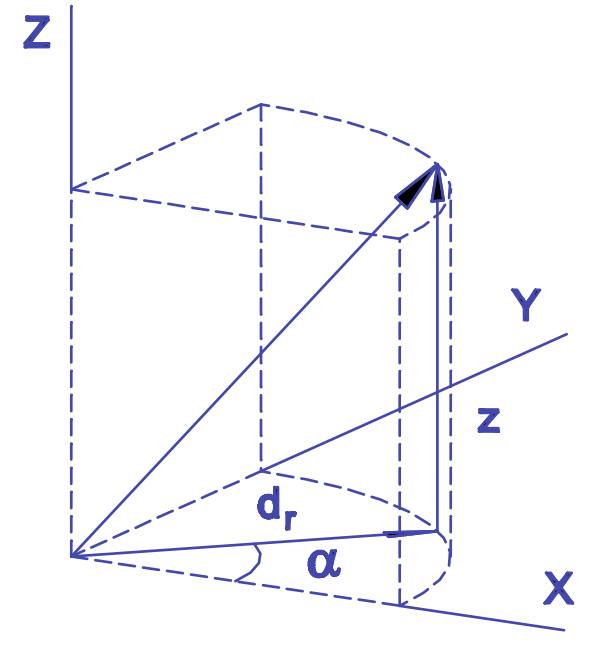

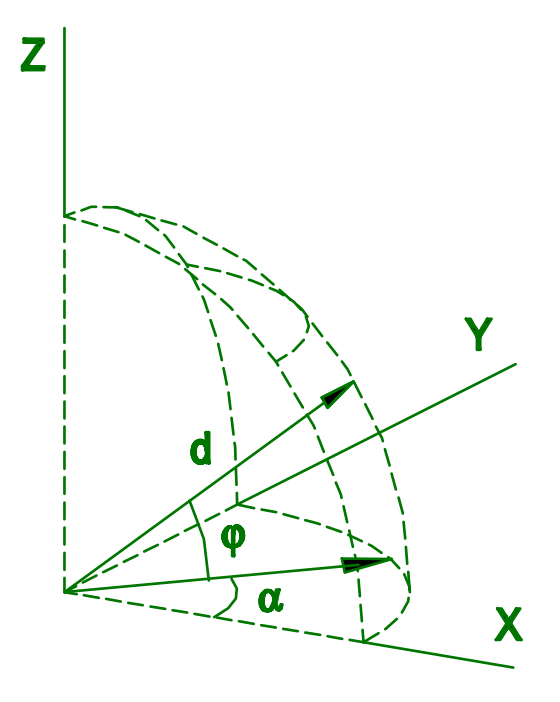

x, y, z

 $d_r < \alpha$  , z

 $d < \alpha < \varphi$ 

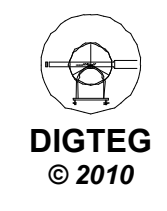

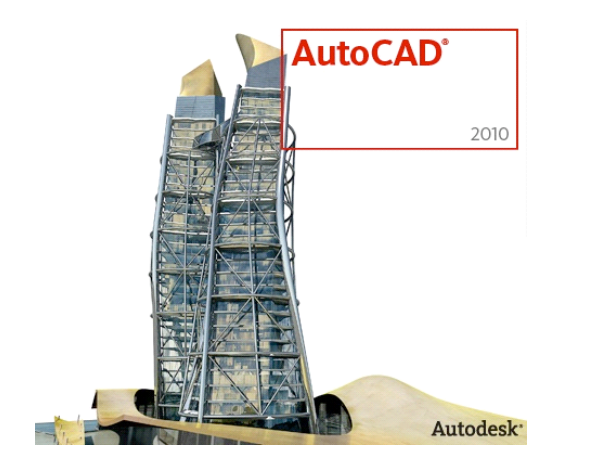

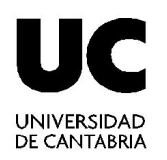

# Creación de modelos 3D

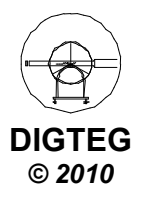

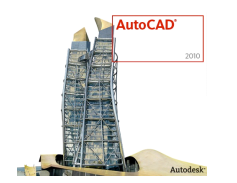

# Creación de modelos 3D

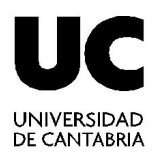

• Modelado

✓ Primitivas de sólidos 3D (prima, cilindro, cono, esfera, pirámide, toroide)

- Creación de sólidos a partir de objetos 2D (extrusión, barrido, solevación, revolución)
- Editar sólidos (unión, diferencia, intersección, cortes)
- Modificar sólidos (chaflán, empalme)

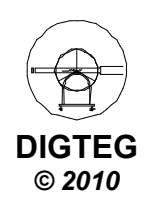

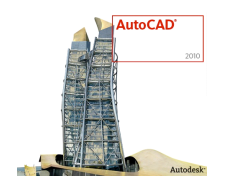

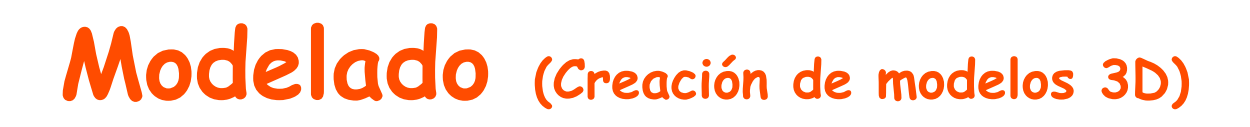

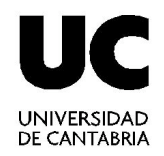

• Modelado

### ✓ Primitivas de sólidos 3D

✓ Creación de sólidos a partir de objetos 2D

- Editar Sólidos
- Modificar sólidos

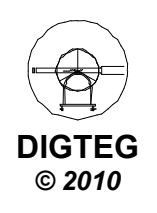

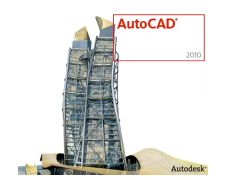

## Modelado (Creación de modelos 3D)

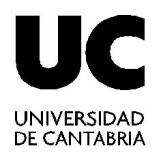

|                         | <b>h</b> - A |
|-------------------------|--------------|
| Inicio Mo               | delado d     |
|                         | t            |
| Prisma rectangular<br>* | Extrusi      |
| Prisma rectang          | ular lad     |
| Cilindro                |              |
| Cono                    |              |
| Esfera                  |              |
| Pirámide                |              |
| Cuña                    |              |
| O Toroide               |              |
|                         |              |

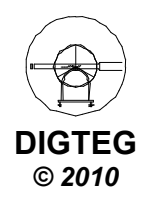

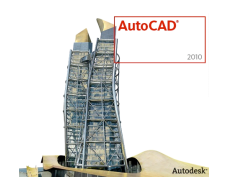

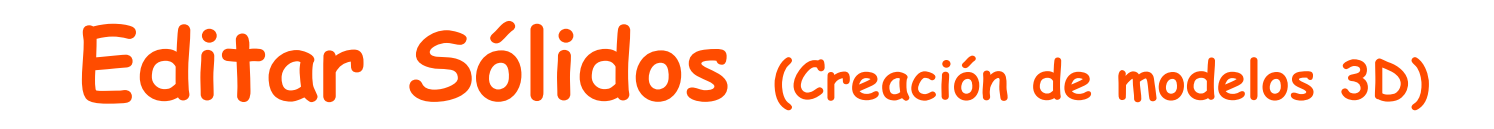

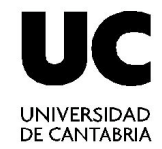

• Modelado

✓ Primitivas de sólidos 3D

✓ Creación de sólidos a partir de objetos 2D

- Editar Sólidos
- Modificar sólidos

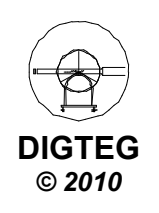

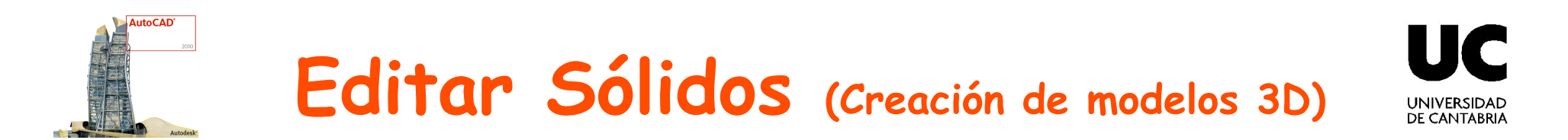

• Unión. Combina dos o más sólidos para formar uno único.

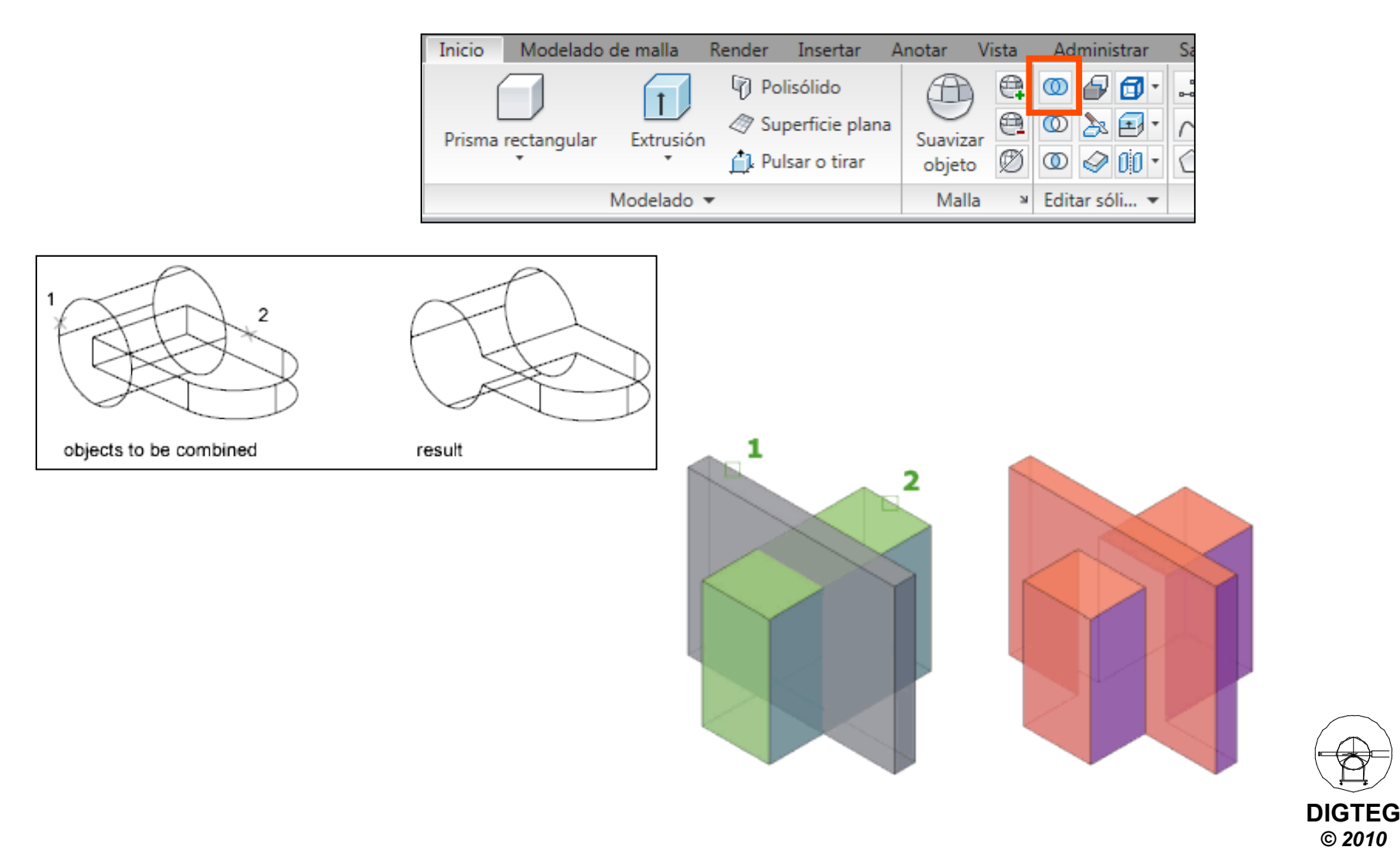

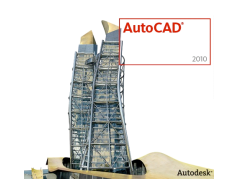

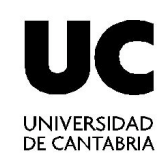

 Diferencia. Permite crear una superficie o un sólido 3D sustrayendo un conjunto de sólidos 3D existentes de otro conjunto solapado.

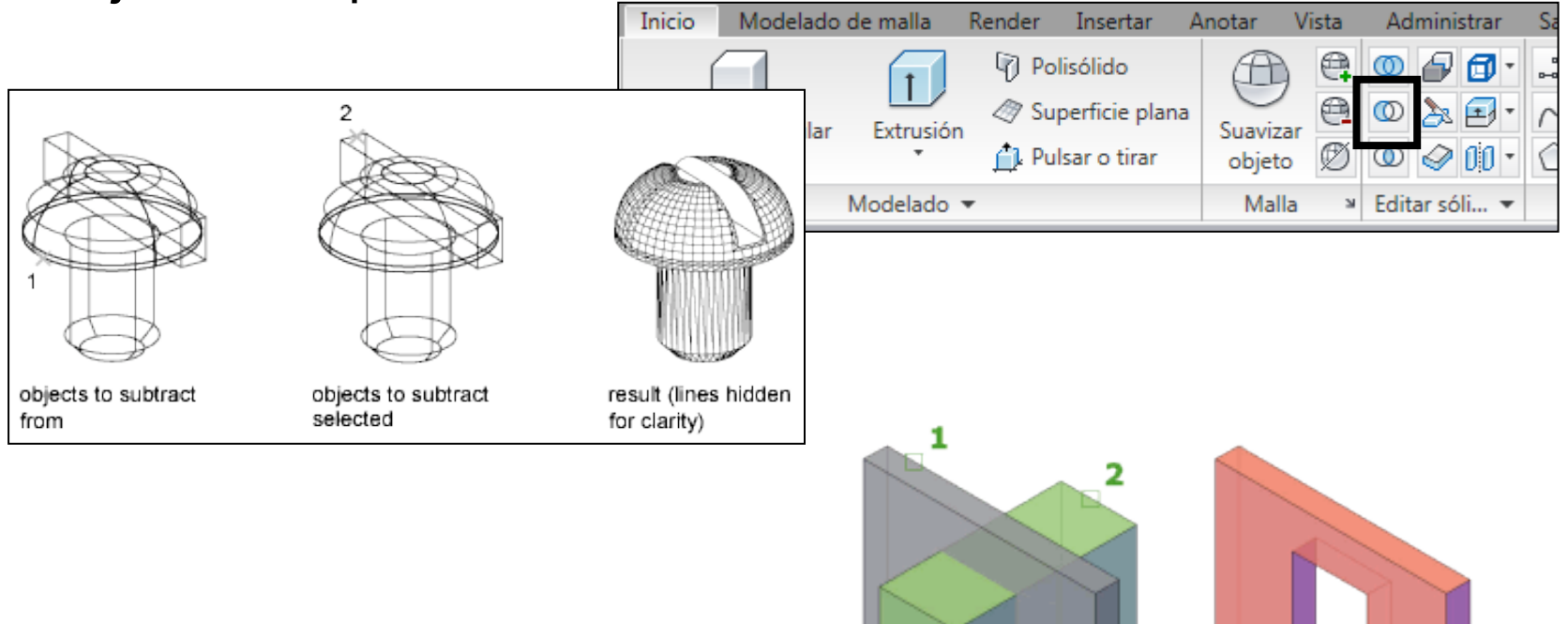

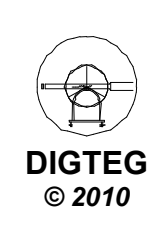

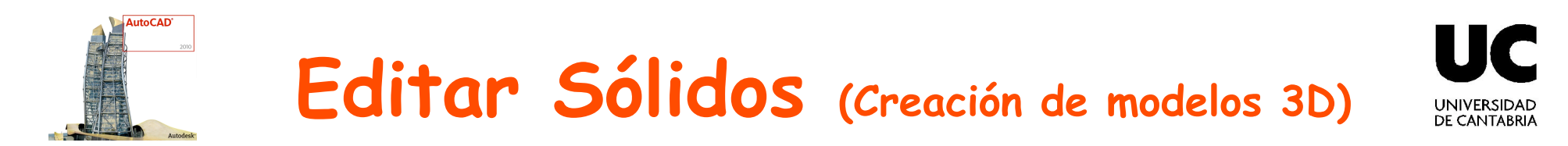

• Intersección. Creación de sólido 3D a partir del volumen común de dos o más sólidos 3D existentes.

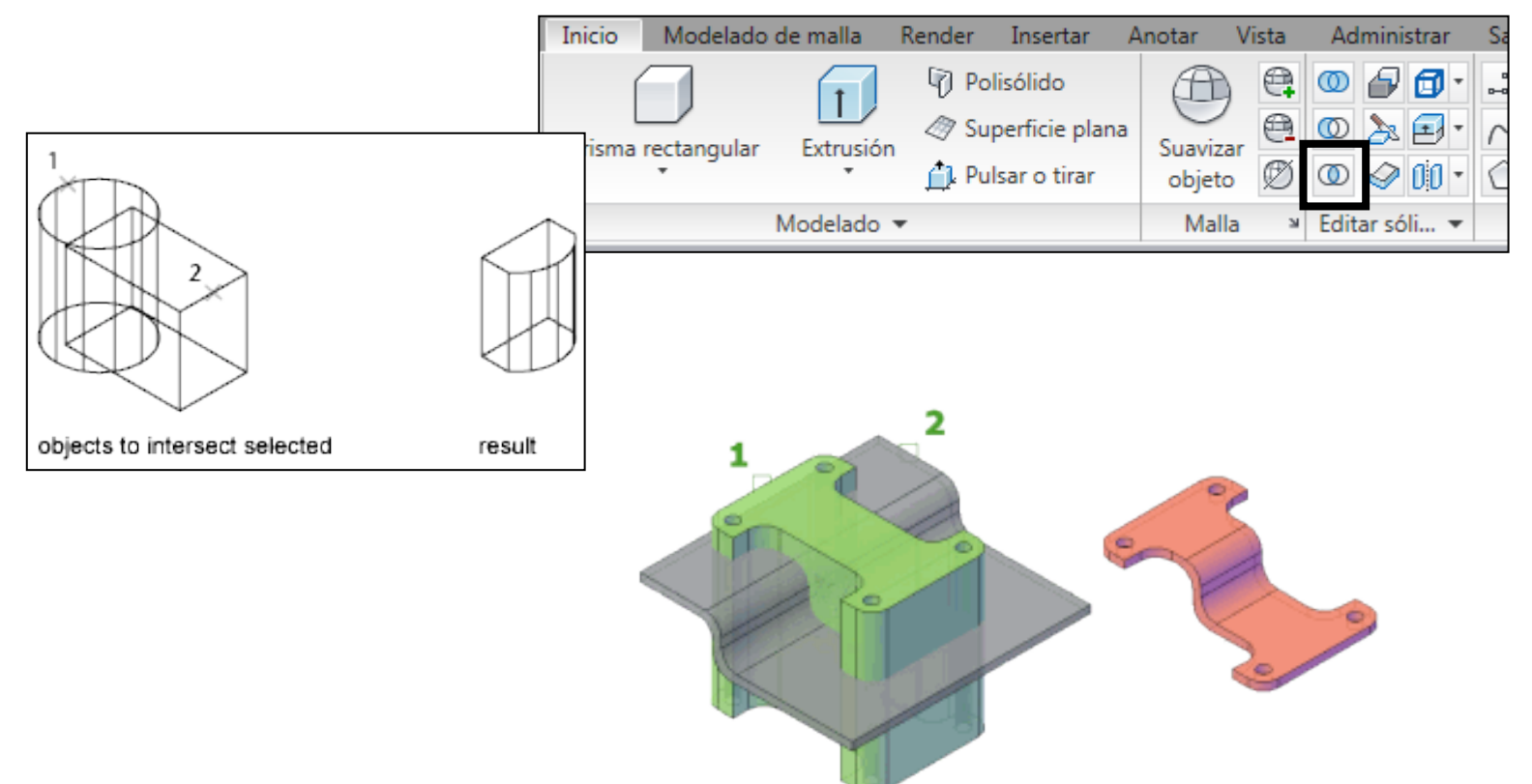

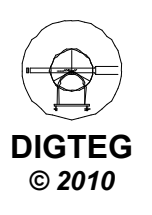

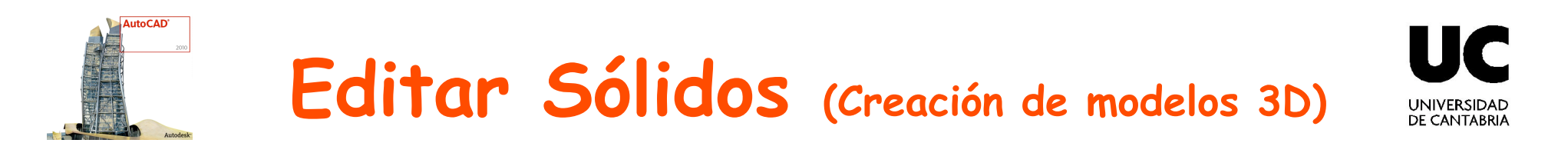

**Corte**. Crea nuevos sólidos 3D cortando o dividiendo objetos

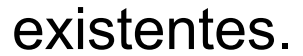

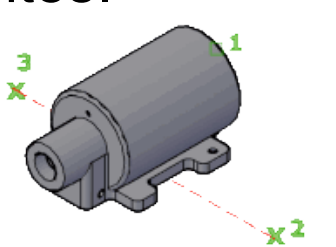

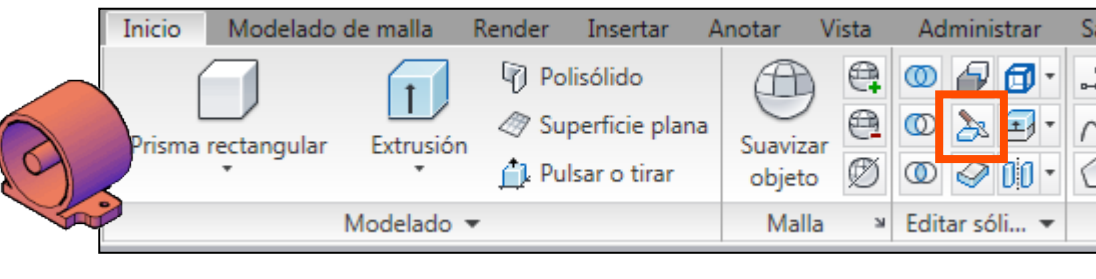

#### Algunas opciones:

✓ **Ver**. Alinea el plano de corte con el plano de vista de la ventana gráfica actual. Al indicar un punto se determina la ubicación del plano de corte.

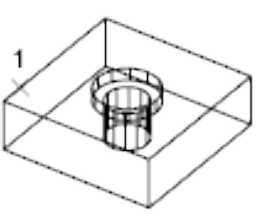

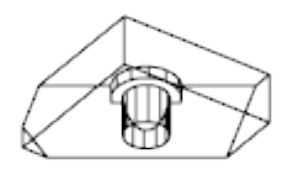

view cutting plane

sliced object

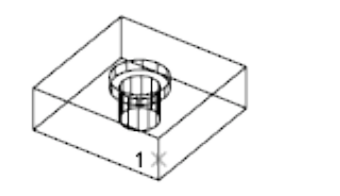

XY cutting plane

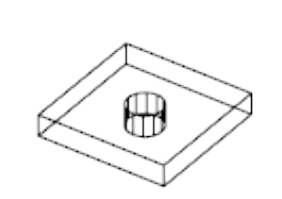

✓ XY. Alinea el plano de corte con el plano XY del SCP actual. Al indicar un punto se determina la ubicación del plano de corte.

sliced object

✓ **3puntos**. Define el plano de corte mediante tres puntos.

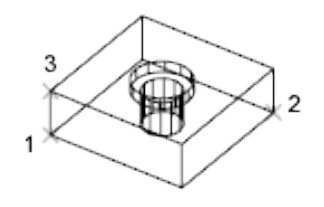

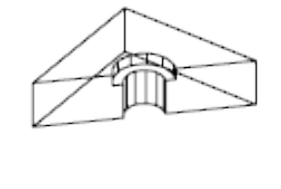

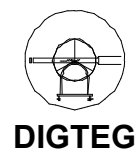

3-point cutting plane

sliced object

© 2010

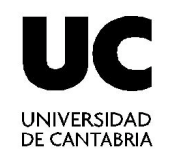

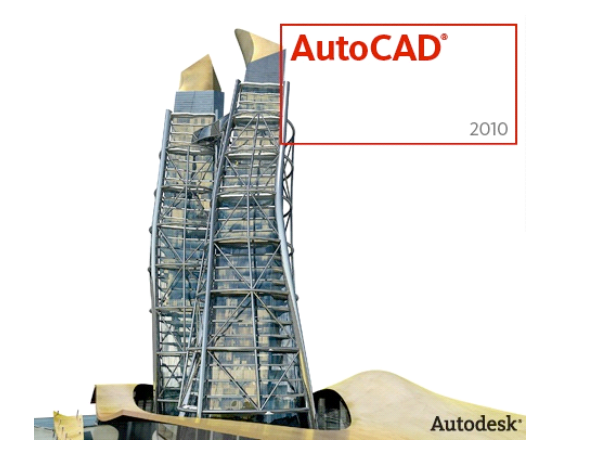

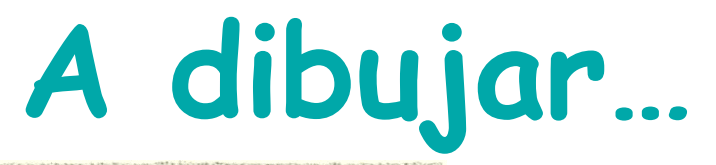

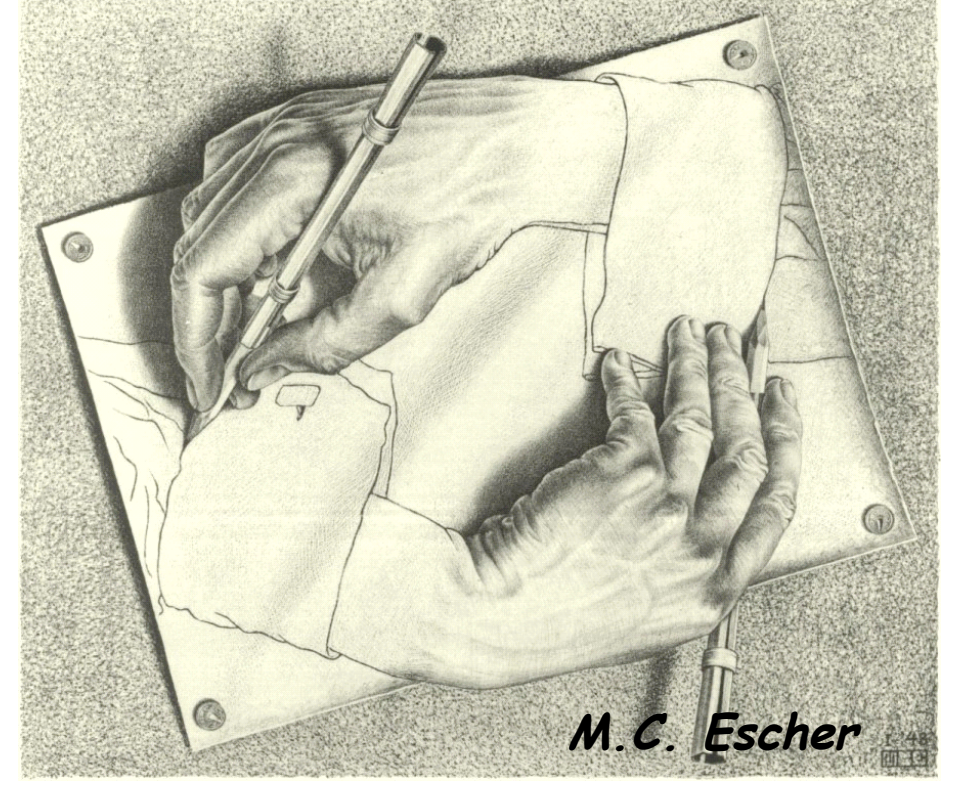

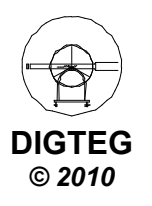